## HELP FILE FOR CREDA (Chhattisgarh Renewable Energy Development Agency)

1. Login in to your account with Username and password

| V                                                                       | Vater Resources Department, Chhattisgarh<br>जल संसाधन विभाग, छत्तीसगढ़<br>Departmental Login                                                                                                    |
|-------------------------------------------------------------------------|----------------------------------------------------------------------------------------------------|
|                                                                         | Clast Logn button to Logn ]         Clast         Clast |
| 🔹 Water Resources Department, Chhattisgarh - जल संसाधन विभाग, उत्तीसगढ़ |                                                                                                    |

2. Once the login is successful the below screen with grids will appear on your screen

| later R                                         | esources Departi             | nent                                                   |                                                      |                   |             |                 |               |             |                 |              |                |
|-------------------------------------------------|------------------------------|--------------------------------------------------------|------------------------------------------------------|-------------------|-------------|-----------------|---------------|-------------|-----------------|--------------|----------------|
| hattisgarh S                                    | tate Renewable Energy Develo | pment Agency(छत्तीसगढ़ राज्य अक्षय ऊर्जा विकास एजेंसी) |                                                      |                   |             |                 |               |             | 🚨 creda         | George (34)  | LOG            |
|                                                 |                              |                                                        |                                                      |                   |             |                 |               |             |                 |              |                |
|                                                 |                              |                                                        |                                                      |                   |             |                 |               |             |                 |              |                |
| Applications                                    |                              |                                                        |                                                      |                   |             |                 |               |             |                 |              |                |
| Mes                                             | sages                        |                                                        |                                                      |                   |             |                 |               |             |                 |              |                |
|                                                 |                              |                                                        |                                                      |                   |             |                 |               |             |                 |              |                |
| Send to SIPB                                    |                              |                                                        |                                                      |                   |             |                 |               |             |                 |              |                |
|                                                 | Application No.              | Company                                                | Purpose                                              |                   |             | Submission Date |               | View/Action |                 | Send         |                |
| 1                                               | 100000                       |                                                        | Hydro Electric Power Generation (जल विद्युत उत्पादन) |                   |             | ⊙ View          |               |             |                 | Send to SIPE |                |
| 2                                               |                              |                                                        | Hydro Electric Power Generation (जल विद्यु           | त उत्पादन)        | Vie         |                 | <b>S</b> View |             | Send to SIPE    |              |                |
| μ φ ψ 🛛 🙀 🖓 🙀 μ στ 1 μ στ μ 10 💌 🕹 Vew 1.2 στ 2 |                              |                                                        |                                                      |                   |             |                 |               |             |                 |              |                |
|                                                 |                              |                                                        |                                                      |                   |             |                 |               |             |                 |              |                |
| Proces                                          | ssed Applications            |                                                        |                                                      |                   |             |                 |               |             |                 |              | 0              |
|                                                 | Application No.              | Company                                                | Purpose                                              | Submission Date   | Application | Agenda Note     | Demand Letter | Receipt     | Allotment Lette | n NOC Ce     | rtificate      |
| p ¢                                             |                              |                                                        |                                                      | I d d Page 1 of 0 | > > 10 Y    |                 |               |             |                 | No r         | ecords to view |
|                                                 |                              |                                                        |                                                      |                   |             |                 |               |             |                 |              |                |

- 3. You will get two grids in your screen as shown in point no.2
  - a. In first grid you will see the list of applications that are forwarded from SIPB.
  - b. In second grid processed application will be displayed here.
- 4. To view and print the desired application click on the view button.

| ter Re      | esources Departr            | nent                                                   |                                                                                       |                                         |               |                                  |
|-------------|-----------------------------|--------------------------------------------------------|---------------------------------------------------------------------------------------|-----------------------------------------|---------------|----------------------------------|
| tisgarh Sta | ate Renewable Energy Develo | pment Agency(छत्तीसगढ़ राज्य अक्षय ऊर्जा विकास एजेंसी) |                                                                                       |                                         |               | 🚨 creda 🛛 🕹 LOG                  |
| 🌽 Setu      | p 👻 💧 Water Allocation -    | •                                                      |                                                                                       |                                         |               |                                  |
|             |                             |                                                        |                                                                                       |                                         |               |                                  |
|             |                             |                                                        | Ar                                                                                    | plications                              |               |                                  |
| - Messa     | ages                        |                                                        |                                                                                       |                                         |               |                                  |
|             |                             |                                                        |                                                                                       |                                         |               |                                  |
| Send to     | SIPB                        |                                                        |                                                                                       |                                         |               | 0                                |
|             | Application No.             | Company                                                | Purpose                                                                               | Submission Date                         | Hew/Action    | Send                             |
| 1           | 0.000                       |                                                        | Hydro Electric Power Generation (जल विद्युत उत्पादन)                                  | 0102-000                                | <b>O</b> View | Send to SIPB                     |
| 2           |                             |                                                        | Hydro Electric Power Generation (जल विद्युत उत्पादन)                                  | 010-00                                  | View          | Send to SIPB                     |
| φ           |                             |                                                        | re <e 1<="" page="" td=""><td>of 1 🛼 🖬 10 💙</td><td></td><td>View 1 - 2 of 2</td></e> | of 1 🛼 🖬 10 💙                           |               | View 1 - 2 of 2                  |
|             |                             |                                                        |                                                                                       |                                         |               |                                  |
| Process     | sed Applications            |                                                        |                                                                                       |                                         |               | 0                                |
|             | Application No.             | Company                                                | Purpose Submission Dat                                                                | e Application Agenda Note Demand Letter | Receipt       | Allotment Letter NOC Certificate |
|             |                             |                                                        |                                                                                       |                                         |               |                                  |

By clicking on the view button (above image) application will be displayed (below image). Print out can be taken in this screen by clicking on print button.

| Contraction that indexection to produce and the product of the transmission of the transmission of the transmissi down as transmission of the transmission of the transmi              | Water Resources Department                                                                 | View Application                                                                                                    |              | ▲<br>                                                      |
|----------------------------------------------------------------------------------------------------|--------------------------------------------------------------------------------------------|----------------------------------------------------------------------------------------------------|--------------|------------------------------------------------------------|
| ▶ Bridge Bridge Bri | Chhattisgarh State Renewable Energy Development Agency(छत्तीसगढ़ राज्य अक्षय ऊर्जा विकास ए | te 🔒 Print Close                                                                                                    | 8            | creda LOGOUT                                               |
| Image: series       No.       Add. Child Series ary Nitroipal Sery, Series ary Constraints         Image: series       Image: series       Series       Series         Image: series       Series       Series       Series         Image: series       Series       Series       Series         Image: series       Series       Series       Series         Image: series       Series       Series       Series         Image: series       Series       Series       Series         Image: series       Series       Series       Series       Series         Image: series       Series       Series       Series       Series       Series         Image: series       Series       Series                                                                                                    | Setup - A Water Allocation -                                                               | Application form for sanction of allotment of water by<br>Water Resources Department<br>Application No.                                                                                                    |              |                                                            |
| Subjection No.         Company           Application No.         Company           1         Subjection No.           2         Subjection No.           2         Subjection No.           3         Subjection Subject           3         Subjection Subject           3         Subjection Subject           3         Subjection Subject           3         Subjection Subj                                                                                                    |                                                                                            | To,<br>Add Chief Secretary/Principal Secy./ Secretary<br>Goxt. of Chiattisgarh<br>Water Resources Department<br>Mantralaya, Nava Rajur (C.G.)                                                                                                    |              |                                                            |
| s     s     s     s     s     s     s     s     s     s     s     s     s     s     s     s     s     s     s     s     s     s     s     s     s     s     s     s     s     s     s     s     s     s     s     s     s     s     s     s     s        s <th>Application No. Company</th> <th>Sub : Application for Ground Water allotment for the Hydro Electric Power Generation Project of</th> <th>View/Action</th> <th>Send</th>                                                                                                    | Application No. Company                                                                    | Sub : Application for Ground Water allotment for the Hydro Electric Power Generation Project of                                                                                                    | View/Action  | Send                                                       |
| 2       0       Our Company is setting up/has establishes deeded.         Power output will be       Deals of the proposed project are given below.         1       Iam of the project are given below.         2       0       Our Company is setting up/has establishes deeded.         Power output will be       Deals of the proposed project are given below.         1.       Iam of the project are given below.         2.       1.       Iam of the project are given below.         3.       1.       Iam of the project are given below.         3.       1.       Iam of the project are given below.         3.       1.       Iam of the project are given below.         3.       1.       Iam of the project are given below.         3.       1.       Iam of the project are given below.         3.       1.       Iam of the project are given below.         3.       1.       Iam of the project are given below.         3.       1.       Iam of the project are given below.         3.       1.       Iam of the project are given below.         3.       1.       Iam of the project are given below.         3.       1.       Iam of the project are given below.         3.       1.       Iam of the project are given below.                                                                                                    |                                                                                            | Sir,                                                                                                    | ( View       | Send to SIPB                                               |
| Pore output will be!       Device suid Again cations         Again cations       Company         Again cations       S         No./Office       No./Office         No./Office       No./Office         No./Off                                                                                                    |                                                                                            | Our Company is setting up/has established a Hydro Electric plant in the location explained below for which the<br>minimum flow of water shall be needed.                                                                                                    | ( View       | Send to SIPB                                               |
| Details of the proposed project are given below.         Applications         Application No.         Company         P         Application No.         Company         P         Image: Company         P         Image: Company         Image: Company     <                                                                                                    | <u>م</u>                                                                                   | Power output will be                                                                                                    |              | View 1 - 2 of 2                                            |
| I Name of the :   Agricators No.   Company     Agricators No.   Company     1. Name of the :   Company   2. Regd. ::   No. det   3. Type of :   Organisation   4. Leading of the :   (i) Namest :   (iii) Thefail :   (iii) Thefail :   (iii) Thefail :   of the Project     6.(a) Proposed ::   of agrees ::   of graund water                                                                                                    |                                                                                            | Details of the proposed project are given below.                                                                                                    |              |                                                            |
|                                                                                                    | Processed Applications Application No. Company P.                                          | Details of the proposed project are given below.         1. Name of the :         company :         2. Regd. :         Address         with Tel/Fax         No. ctc         3. Type of :         Organisation         4. Location of the :         Project         (i) Block :         (iii) Tehsil :         of the Project         5. Salient details :         of the Project         nearest source         of ground         water | Receipt Allo | C<br>the exit Letter NOC Certificate<br>No records to view |
| Lonaitude                                                                                                    |                                                                                            | Longitude :                                                                                                    |              | -                                                          |

| , , , , , , , , , , , , , , , , , , ,         | Cucleur (Location map be enclosed)<br>Required flow :<br>for water<br>regarding<br>required<br>calculation<br>Position of :<br>M.O.U.                                                                                                    | en and a second state                                                                                                    |                                                                       |   |
|-----------------------------------------------|----------------------------------------------------------------------------------------------------|----------------------------------------------------------------------------------------------------|-----------------------------------------------------------------------|---|
|                                               | Doclar                                                                                                    | ration                                                                                                    |                                                                       |   |
|                                               | Declar                                                                                                    | ration                                                                                                    |                                                                       |   |
| 1.<br>2.<br>3.<br>Place<br>Date               | I/We certify that the information furnished is true to the<br>I/We agree to pay the water charges fixed by the Govt.<br>charges if any.<br>I/We agree to sign necessary Agreement with Water Res<br>:                                                                                                    | s best of my/our knowledge.<br>for time to time and also agree to pay Commitment<br>sources Deptt.                                                                                    |                                                                       |   |
|                                               |                                                                                                    |                                                                                                    |                                                                       |   |
|                                               | INSTRU                                                                                                    | ICTION                                                                                                    |                                                                       |   |
| • On<br>Telib<br>• Li<br>1.<br>2.<br>3.<br>3. | line Application form should be submitted through the S<br>andha, Raipur:<br>to enclosures to be appended along with the applicatio<br>.coation-Map showing location of proposed plant and ne<br>apport of detailed assessment of unit wise required quar<br>Copy of MOU with the Government / Noc issued by CGW<br>List of encl<br>Location map<br>Project report file<br>MOU | state Investment Promotion Board (SIPB),Udhyog Bhawan,<br>in:-<br>arrest source of ground water:<br>http://www.investment.<br>(A, New Delhi (In case of Ground Water).<br>Iosed files | To Download or View the attached<br>files you can click these buttons |   |
|                                               | Rema                                                                                                    | arks                                                                                                    |                                                                       |   |
| From                                          | 5                                                                                                    | SIPB                                                                                                    |                                                                       |   |
| То                                            | 0                                                                                                    | CREDA                                                                                                    |                                                                       |   |
| Remark                                        |                                                                                                    | AND A REAL PART & REPORT                                                                                                    |                                                                       |   |
| Send Da                                       | te & Time                                                                                                    | 9 2 M 2 M 2 1 1 1 1 1 1 1                                                                                                    |                                                                       |   |
| Uploade                                       | d documents                                                                                                    |                                                                                                    |                                                                       |   |
| Dispatch                                      | Number                                                                                                    | and subsets cards                                                                                                    |                                                                       |   |
| Close                                         |                                                                                                    |                                                                                                    |                                                                       | T |

Send to SIPB 5. For forwarding the application to the SIPB click on the button given in Grid remarks/Comments attach any file if wish to and Press Send to SIPB button.

٨

Chhattisgarh State Renewable Energy Development Agency(छत्तीसगढ़ राज्य अक्षय ऊर्जा विकास एजेंसी) 🚨 creda 🥔 Setup 🗸 💧 Water Allocation 🗸 Purpose 1110-007 Hydro Electric Power Generation (जल विद्युत उत्पादन) View Send to SIPE Hydro El ration (जल विद्युत उत्पादन View Applicat Page 1 of 0 ->> >= 10 ->> p ¢

. Type the

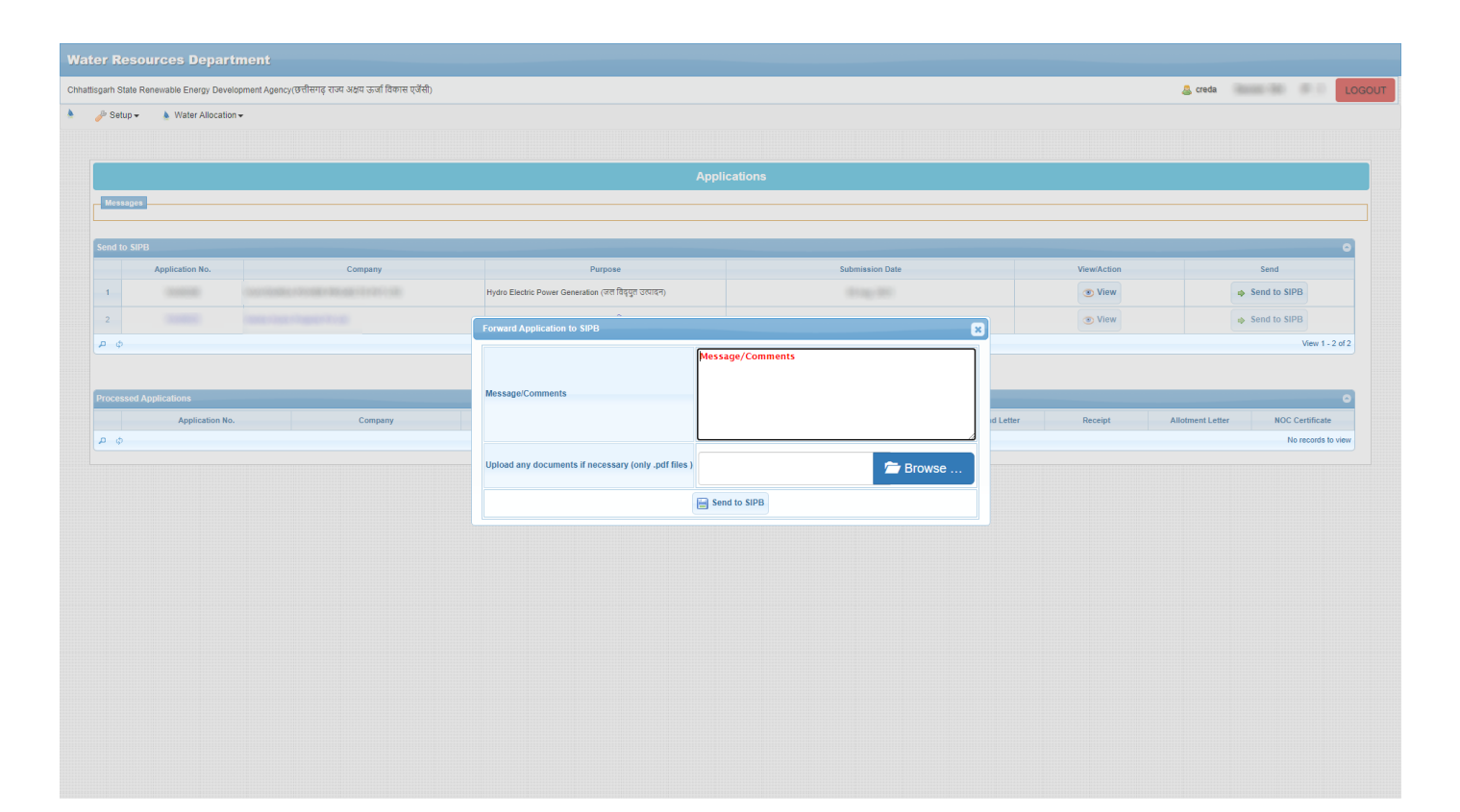